## §認定対象実習研修会 開催承認申請の入力手順(従来方法併用型)§

※実習研修会(製剤実習や体験、見学、実務の研修会)の開催にあたり、研修内容として、実習のための前講義の ようなものは、実習研修の研修時間に含み申請してください。また、実習時間が講義時間より多い場合、実習研修 としてご申請下さい。

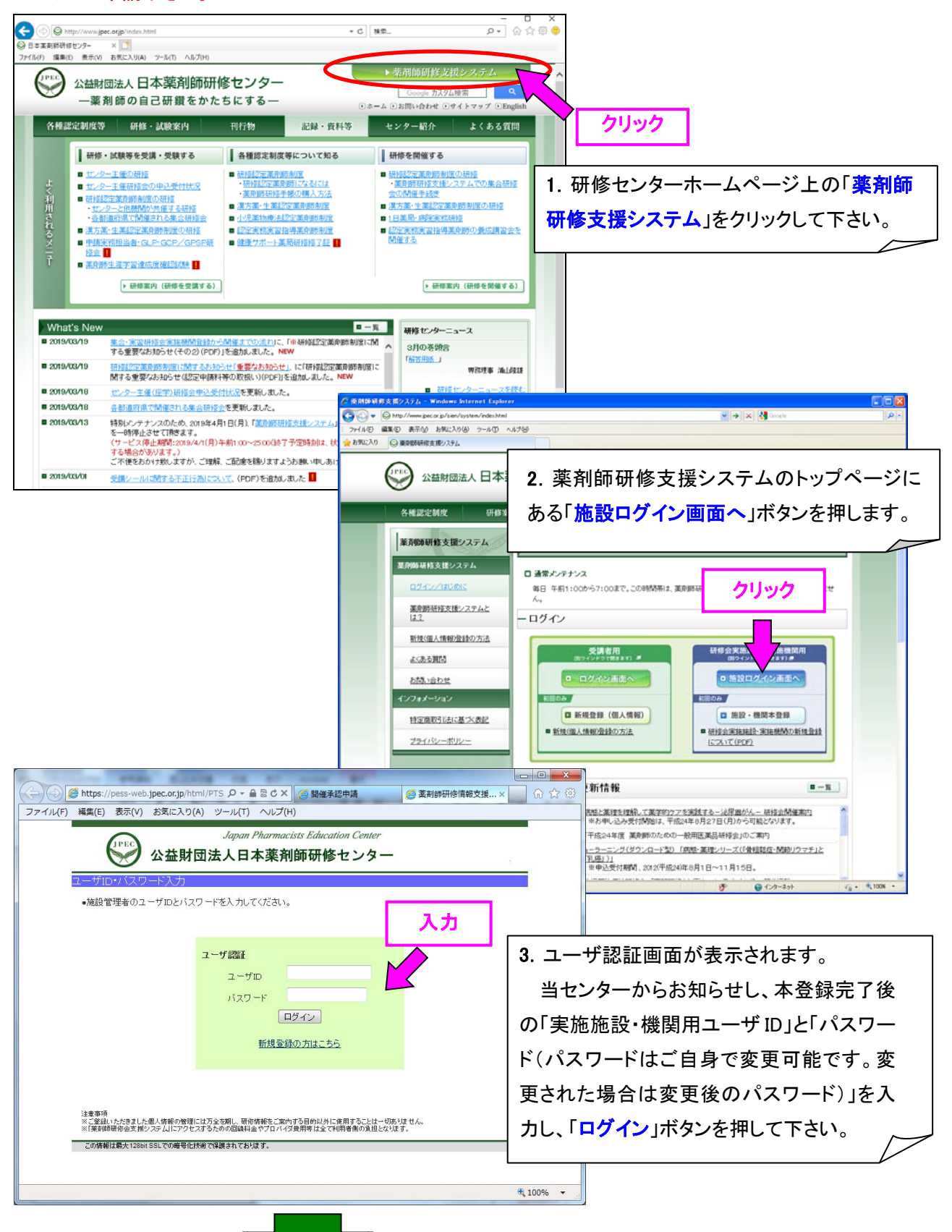

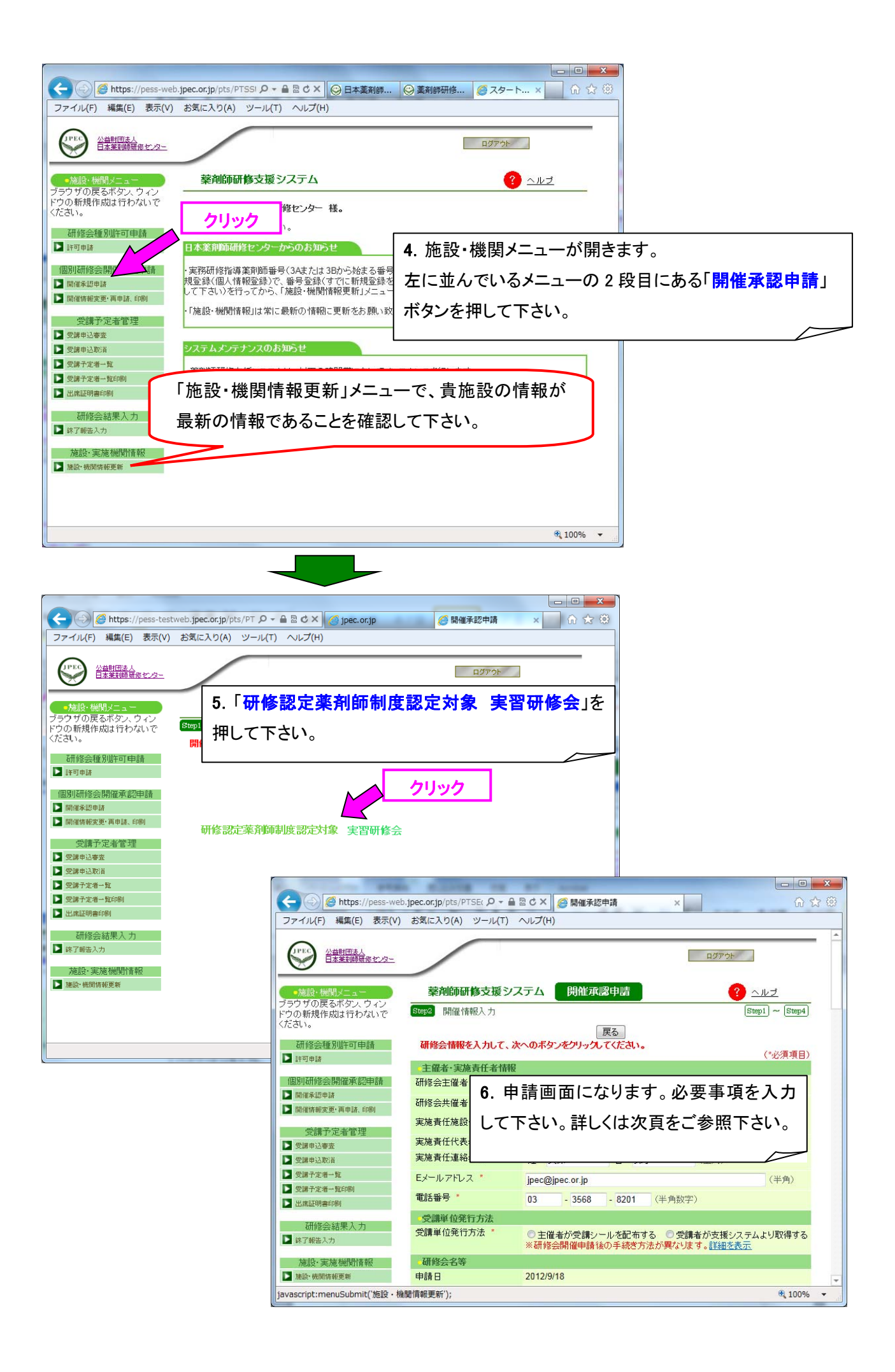

| <ul> <li></li></ul>                                                                                                    |
|----------------------------------------------------------------------------------------------------|
| 開催承認申請       、         フィル(F) 編集(E) 表示(V) お気に入り(A) ツール(T) ヘルブ(H)       入力事項         アイル(F) 編集(E) 表示(V) お気に入り(A) ツール(T) ヘルブ(H)       人力事項         アイル(F) 編集(E) 表示(V) お気に入り(A) ツール(T) ヘルブ(H)       人力事項         アイル(F) 編集(E) 表示(V) お気に入り(A) ツール(T) ヘルブ(H)       For an an an an an an an an an an an an an                                                                                                    |
| ファイル(F) 編集(E) 表示(V) お気に入り(A) ツール(T) ヘルブ(H)       入力事項            頭2 開催情報入力           戻る             研修会情報を入力して、次へのボタンをクリックしてください。           ェず初めに、必ず「主催者が受講シールを         配布する」の方の「〇」(ラジオボタン)を印         (クリック)して下さい。             非協奏任権者           日本薬剤師研修センター             市修会共催者           日本薬剤師研修センター             正施責任代表者名           日本薬剤師研修センター             市協責任代表者名           日本薬剤師研修センター       (全角             日本薬剤師研修センター           (全角       (クリック)して下さい。             日本薬剤師研修センター           (全角       (クリック)して下さい。                                                                                                    |
| 開催情報入力                                                                                                    |
| 戻る       ま9 もののに、必9 1 <u>上催者が支講シールを</u> 研修会情報を入力して、次へのボタンをクリックしてください。       (*必済         主催者・実施責任者情報       (*必済         研修会主催者(申請者)*       日本薬剤師研修センター         市修会共催者       (*必済         実施責任代設・機関名**       日本薬剤師研修センター         実施責任代表者名       油山 隆雄         実施責任代表者名       油山 隆雄         実施責任代表者名       油山 隆雄                                                                                                    |
| 主催者・実施責任者情報       (*必須)         丁修会主催者(申請者)*       日本率剤師研修センター         丁修会共催者       (*)         東施責任施設・機関名**       日本率剤師研修センター         「全角)       (金)         「市場」       (金)         「日本率剤師研修センター       (金)         「金)       (クリック)して下さい。         「日本率剤師研修センター       (金)         「日本率剤師研修センター       (金)         「日本本本剤師研修センター       (金)         「日本本本剤師研修センター       (金)         「日本本本剤師研修センター       (金)         「日本本本剤師研修センター       (金)         「日本本本剤師研修センター       (金)         「日本本本和前研修センター       (金)         「日本本本剤師研修センター       (金)         「日本本本和前研修センター       (金)         「日本本本和前研修センター       (金)         「日本本本和前研修センター       (金)         「日本本本和前研修センター       (金)         「日本本本和前研修センター       (金)         「日本本本和前研修センター       (金)         「日本本本和前研修センター       (金)         「日本本本和前研修センター       (金)         「日本本本和前研修センター       (金)         「日本本本和前研修センター       (金)         「日本本本和前研修センター       (金)         「日本本本和前の目本本本和前の目本本本和前の目本本本和前の目本本本和前の目本本本和前の目本本本和前の目本本本和前の目本本本本本本本本本本                                                                                                    |
| 主催者・実施責任者情報     (クリック)して下さい。       研修会主催者(申請者)*     日本薬剤師研修センター       実施責任施設・機関名**     日本薬剤師研修センター       実施責任代表者名     (全角)       第1     陸雄       第1     陸雄       第1     陸雄       第1     第2                                                                                                    |
|                                                                                                    |
| 実施責任施設・機関名     日本薬剤師研修センター     (全角)       実施責任代表者名     浦山 隆雄       第二年二年二年二年二年二年二年二年二年二年二年二年二年二年二年二年二年二年二年                                                                                                    |
|                                                                                                    |
|                                                                                                    |
|                                                                                                    |
| = = = = = = = = = = = = = = = = = = =                                                                                                    |
|                                                                                                    |
|                                                                                                    |
| 受講単位発行方法 * 〇 主催者が受講シールを配布する 〇 受講者が支援システムより取 例)「保 陳調剤と調剤報酬、調剤実習」                                                                                                    |
| ※研修会開催申請後の手続き方法が異なります。詳細を表示 6−3)研修会詳細:プログラムの詳細(タイムテ                                                                                                    |
| *)時来日報<br>申請日 2019/3/29 ーブル)を必ず入力して下さい。詳細の入力が                                                                                                    |
| 研修会種別         研修認定薬剤師制度認定対象実習研修会         ない場合には、申請を受け付けられませんの                                                                                                    |
| <del>邢修会名 * で、ご注意下さい。</del>                                                                                                    |
|                                                                                                    |
|                                                                                                    |
| 10:00~10:10 挨拶                                                                                                    |
| 10:10~10:40 保険調剤と調剤報酬について                                                                                                    |
| ◆◆薬局 研修 花子 先生                                                                                                    |
| → 市田単位枚数 10:40~12:00 調剤実習                                                                                                    |
| 12:00~12:10 まとめ                                                                                                    |
| (1ファイル300キロバイト)<br>参照<br>を7)                                                                                                    |
|                                                                                                    |
|                                                                                                    |
| (pdf/jpg/gif/png/bmp/xls/xlsx/doc/docx/ppt/pptx) するノアイルを指定して「開く」をクリックすると<br>参加申込等連絡先                                                                                                    |
| 電話番号スはFAX番号スは<br>ールアドレスのいずれか) (半角英数字記号) 設定できます(1 ファイル 307 キロバイト以内で                                                                                                    |
| 参加申込等連絡先(担当者 す)。                                                                                                    |
| ル<br>広報誌等での公開・非公開 〇 小問 〇 非公開 6-5)参加申込等連絡先:番号又はアドレスの                                                                                                    |
| うち、1つだけ入力して下さい。FAX の場合は                                                                                                    |
| 着標項目<br>(複数選択可) □ 倫理 □ 医療保険・介護保険 □ 業務関連の満規 「(FAX)」と入力し、番号を入れて下さい。担当                                                                                                    |
|                                                                                                    |
|                                                                                                    |
| a contract of a factor of the second second secon |
|                                                                                                    |
| <ul> <li>□ 医薬品管理</li> <li>□ 医薬品試験</li> <li>□ 病態と疾患</li> <li>□ 相互作用</li> <li>6-6) 広報誌等での公開・非公開:恐れ入りま</li> </ul>                                                                                                    |
| □ 医薬品管理       □ 医薬品試験       □ 病態と疾患         □ 薬物療法       □ 副作用       □ 相互作用         □ 教育       □ 研究       □ 健康管理    6-6) 広報誌等での公開・非公開: 恐れ入りま すが、現在、実習研修の広報はしておりません                                                                                                    |
| □ 医薬品管理       □ 医薬品試験       □ 病態と疾患       6-6) 広報誌等での公開・非公開:恐れ入りま         □ 薬物療法       □ 副作用       □ 相互作用         □ 教育       □ 研究       □ 健康管理         □ セルフメディケー       □ 在宅医療       □ 漢方薬・生薬         ○ 次日ング       □ 在宅医療       □ 漢方薬・生薬                                                                                                    |
| 医薬品管理       医薬品試験       病態と疾患         薬物療法       副作用       相互作用         教育       研究       健康管理         セルフメディケー<br>ション等       在宅医療       漢方葉・生薬         公衆衛生       災害対策       基礎薬学         6-6)広報誌等での公開・非公開:恐れ入りま       すが、現在、実習研修の広報はしておりません         ので「非公開」を選択してください。       ので「非公開」を選択してください。                                                                                                    |
| □ 医薬品管理       □ 医薬品試験       □ 病態と疾患       6-6) 広報誌等での公開・非公開:恐れ入りま         □ 薬物療法       □ 副作用       □ 相互作用         □ 教育       □ 研究       □ 健康管理         □ セルフメディケー<br>ション等       □ 在宅医療       □ 漢方葉・生葉         □ 公衆衛生       □ 災害対策       □ 基礎葉学         □ 薬事行政・医療行政       □ 医薬品開発・流通       □ その他                                                                                                    |
| <ul> <li>□ 医薬品管理</li> <li>□ 医薬品試験</li> <li>□ 朝作用</li> <li>□ 朝行用</li> <li>□ 付研究</li> <li>□ 健康管理</li> <li>□ セルフメディケー<br/>ション等</li> <li>□ 在宅医療</li> <li>□ 次案衛生</li> <li>□ 災害対策</li> <li>□ ジェジ帯</li> <li>□ 災害対策</li> <li>□ 安依保健教育</li> <li>□ 学校保健教育</li> <li>□ 日本市田本田本田本田本田本田本田本田本田本田本田本田本田本田本田本田本田本田本田</li></ul>                                                                                                    |
| □ 医薬品管理       □ 医薬品試験       □ 病態と疾患         □ 薬物療法       □ 副作用       □ 相互作用         □ 教育       □ 研究       □ 健康管理         □ セルフメディケー       □ 在宅医療       □ 漢方薬・生薬         □ ション等       □ 在宅医療       □ 薬力策         □ 公衆衛生       □ 災害対策       □ 星磁薬学         □ 楽事行政・医療行政       □ 医薬品開発・流通       □ その他         □ 小児医療一般       □ 学校保健教育       ● 学校保健教育                                                                                                    |

|                                     |                                                  | 6-8)開催期間:研修会の開催日を入力して下さ                  |
|-------------------------------------|--------------------------------------------------|------------------------------------------|
| 日時・場所情報                             |                                                  | い。                                       |
| 開催期間 *                              | 2019 年 - マ月 - マ日~2019 年 - マ月 - マ日<br>(西暦4桁、半角数字) | 6-9)会場情報入力※:                             |
| 開催日時                                | 開催場所会現代研究                                        | (後の頁で説明します)                              |
| 00 m + 7 7                          | 会場情報 3 カ<br>クリック※                                | 6-10) <b>首集 完 昌</b> , 蓝刘砾の巫港 ス ロ 老 粉 ナ 3 |
| 募集情報                                |                                                  | 0~10) 券未に員. 采用即の受講了正有数を入                 |
| 申込受付期間 *                            | 2019 年                                           | カして下さい。                                  |
|                                     | (西暦4桁、半角数字)                                      | 6-11)単位数:研修会の該当単位数を入力して                  |
| 修了 報告 柿 切口 一                        | 2019 年 - V月 - V日 (西暦4桁、半角数字)                     | 下さい。 実習研修会は2時間の研修で1単位                    |
| ቓ実止員<br>(受講予定者数) *                  | 名 (半角数子)                                         | です(研修時間に挨拶、総会、休憩時間は除                     |
| 単位数 *                               | 単位(半角数字)                                         | <)。                                      |
| 受講料(税込)*                            | 円(半角数字)                                          | 6-12) 受講料: 必要な金額を入れて下さい。                 |
| 受講料支払方法 *<br>(複数選択可)                | <ul> <li>□ 実施機関による徴収</li> <li>□ 無料</li> </ul>    | 無料の場合は、「0」を入力して下さい。                      |
| 受講料備考                               |                                                  | 6-13) 受講料支払方法:受講料が有料の場合                  |
| その他                                 |                                                  | は「実施機関による徴収」を選択して下さい。                    |
| 開催申請料(税込)                           | 円 ※開催申請料参照                                       | 無料の場合は「毎料」を選択して下さい。                      |
| 平141回怕<br>消費税                       | rs<br>H                                          |                                          |
| 開催申請料支払方法 *                         | <ul> <li>クレジットカード決済</li> </ul>                   |                                          |
|                                     | 〇コンビニ決済支払期限5日以内<br>〇ペイジー決済(ATM)支払期限5日以内          |                                          |
| 備考(申請機関から)                          |                                                  | 6-15)開催甲請料支払万法:利用する決済方                   |
| 開催情報公開設定                            |                                                  | 法を選択して下さい。登録申請後、三菱 UFJ ニ                 |
| 公開状態 *                              | ● 通常公開 ○ 限定公開                                    | コスの EC 決済ソリューションへつながります。                 |
| 受講申込公開パスワード<br>(*1)                 | (半角)                                             | 必要事項を入力し、決済を完了して下さい。                     |
| 限定公開理由 (*1)                         | (全角)                                             | ※コンビニ決済・ペイジー決済の場合は、入金確                   |
| シール送付先情報                            |                                                  | 認ができてから、決済(申請)手続き完了となりま                  |
| シール請求枚数 (*2)                        | 枚(半角数字)                                          |                                          |
| 郵便番号 (*2)                           | 107 - 0052 (半角数字)                                | 6-16)備老(由語燐明から) よいり くまめ                  |
| 都道府県 (*2)                           | 東京都 🗸                                            | v iv/ m つく中間100 民人/・ワノ・センジーへ連絡           |
| 住所 (*2)                             | 港区赤坂1-9-13                                       | 争 県かある場合は、この 欄に人力して下さい。                  |
| ビル・マンション名                           | 三会堂ビル 5 F (全)                                    |                                          |
| 宛先(団体名または個人<br>名) <mark>(*2)</mark> | 日本薬剤師研修センター(全角)                                  | この欄は、利用しませんので、入力しない                      |
| 宛先電話番号 (*2)                         | 03 - 3568 - 8201 (半角数字)                          | で下さい。                                    |
| シール発送元 (*2)                         | <ul> <li>日本薬剤師研修センターから</li> </ul>                |                                          |
| 備考                                  |                                                  |                                          |
| 1佣~~~~1                             |                                                  | 6-17)シール請求枚数:6-10)募集定員と同じ                |
| 備老っ                                 |                                                  | <u>数</u> を入力して下さい。                       |
| 備老4                                 |                                                  | 6-18)シール送付先情報:受講シールを受け                   |
| 備考5                                 |                                                  | 取られる方の住所・職場名・担当者名等を入力                    |
| 備考6                                 |                                                  | して下さい。ここに入力された内容で宛名ラベ                    |
| 備考 7                                |                                                  |                                          |
| 備考 8                                |                                                  | 1 C IF12 C 6 7 0                         |
| 備考9                                 |                                                  |                                          |
| 備考10                                |                                                  |                                          |
| (*1)限定公開の場合のみこ                      | 「入力ください。                                         |                                          |
| (*2) 郵送する場合のみご入                     | カくたさい.                                           |                                          |
|                                     |                                                  |                                          |

## 6-9)会場情報入力※について

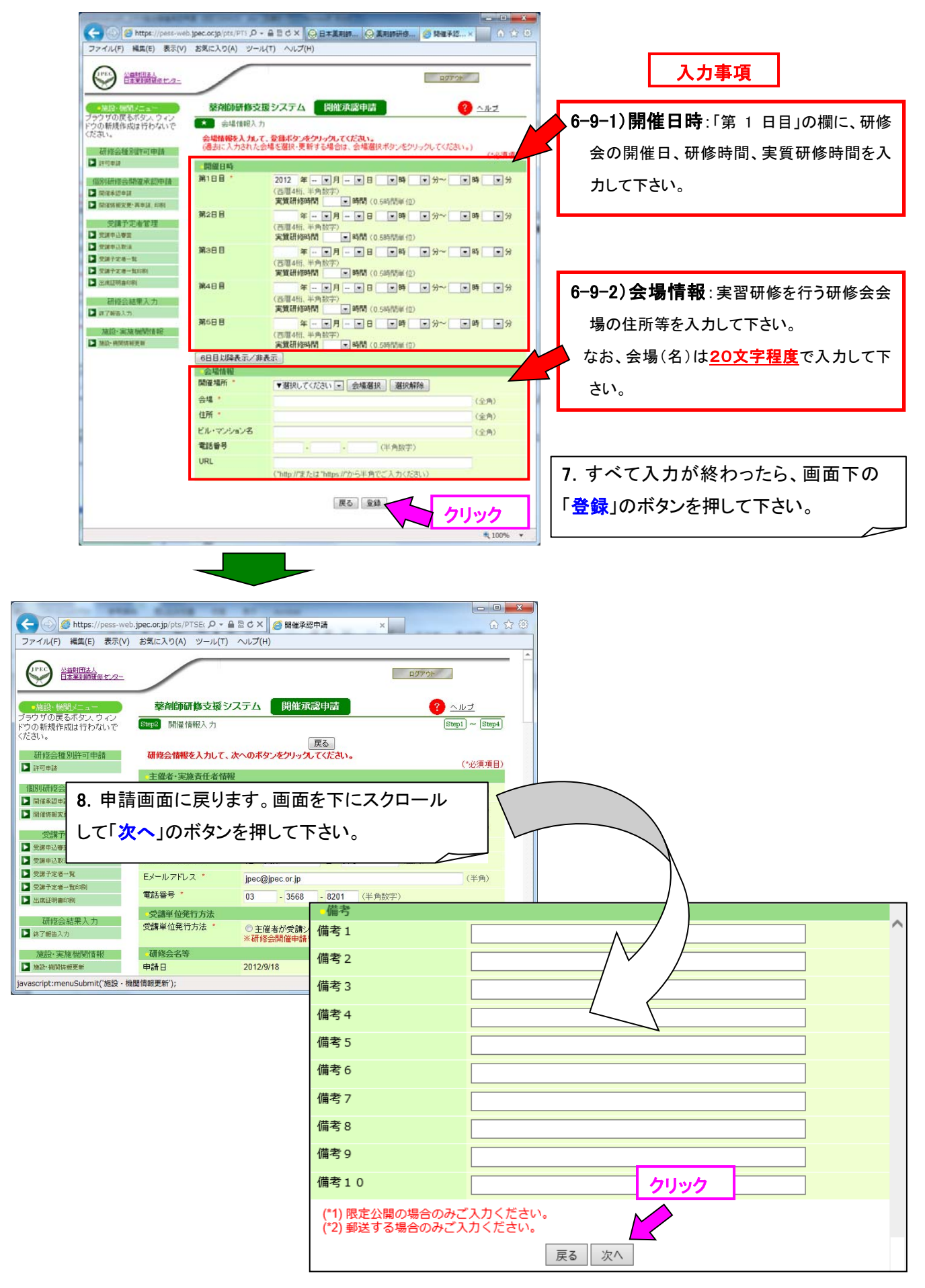

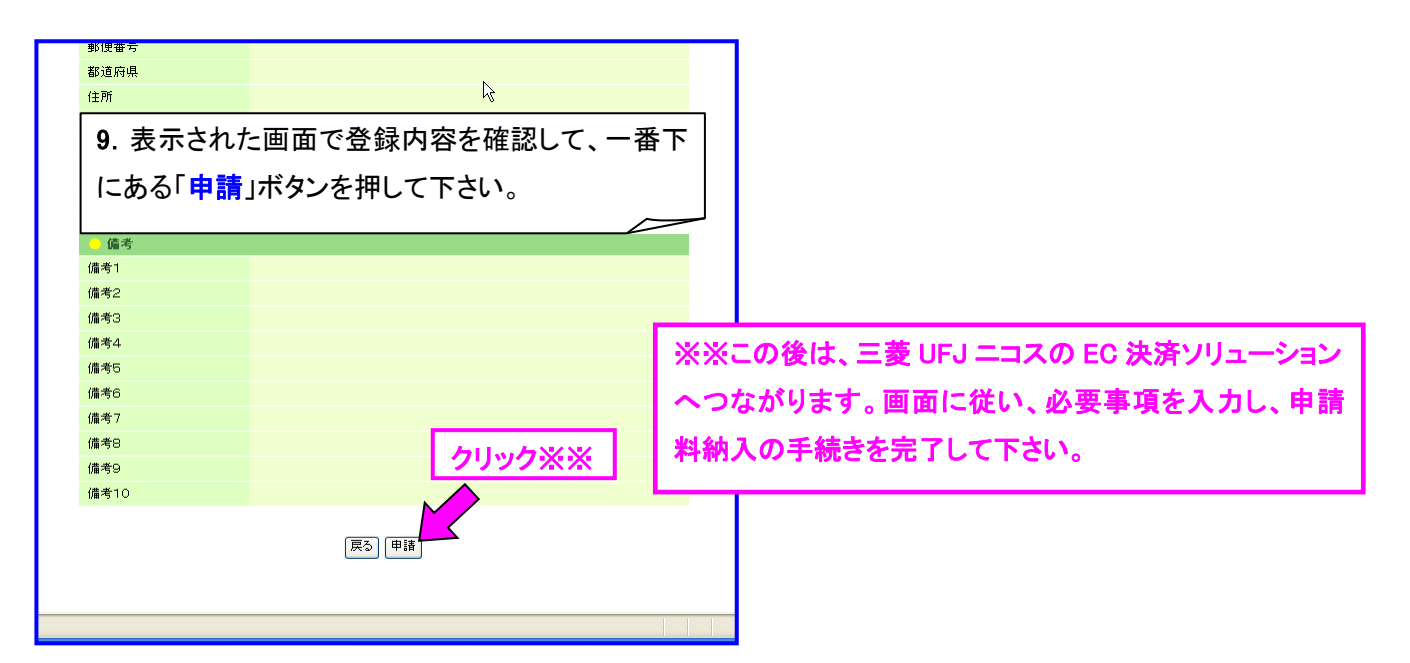

以上で1件分の「個別研修開催承認申請」が完了します。

続けて 2 件目の申請もできます(「9.」の画面後の表示画面下に「続けて入力」ボタンが表示されま す)。当申請により、取得された支払い番号にて、速やかに申請料の納入をお願いします(研修会開催 日の3週間前までに入金完了して下さい)。

また、今後、実習研修会を開催される場合には、その都度、申請・入力して下さい。その際は、過去の実習研修開催内容の引用が可能です(「5.」の画面に引用ボタンが表示されます)。

この実習研修「個別研修開催承認申請」が承認されますと、研修センターから下記内容のメール(審査結果)が届きます(申請・入金完了後、2週間程度はお待ち下さい)。審査結果が「承認」になっているかどうかご確認下さい。この後、研修センターより、実習研修会受理書・終了報告書・受講シールを郵送します。

【薬剤師研修支援システム】研修会開催承認申請の結果をお知らせします。 ■施設・機関情報 実施機関(施設)コード:\*\*\*-\*\*\* 施設・機関名称:●●薬剤師会▲支部 ■審査結果 研修会種別:研修認定薬剤師制度認定対象 実習研修会 審査結果:承認

万一、「否承認」となっている場合は、訂正して頂きたい事項を併せて記載しています。訂正後、再度 ご申請ください。

施設・機関情報内容に変更が生じた場合は、「施設・機関情報更新」メニューで随時、最新情報に更 新をお願いします。